### 步驟一、登出 Google play 商店的帳號

請於登出 Google play 商店的帳號後,再行下載或安裝王道銀行 O-Bank APP,

看是否可正常使用。

#### 步驟二、檢查 Android 版本是否為最新版

您可從手機的下列路徑進行檢查。

設定→關於手機→軟體資訊→檢查 Android 版本

若 Android 版本為 5.0(不含)以下,請執行步驟三,若 Android 版本為 5.0(含)

以上,請執行步驟四,之後再接續後續步驟。

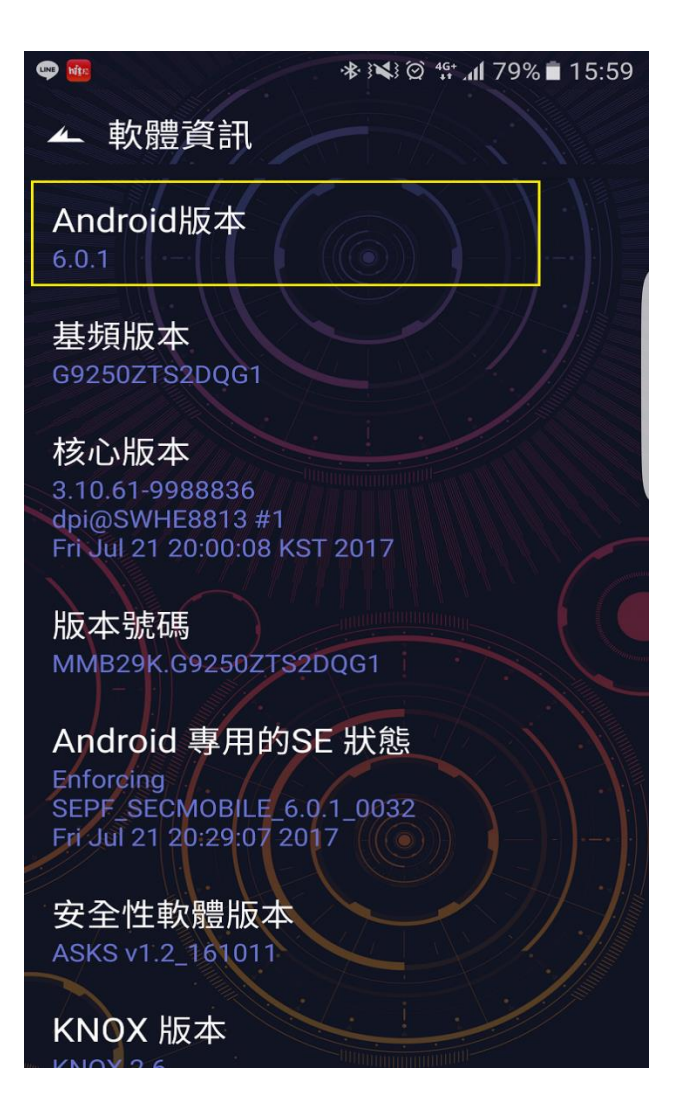

### 步驟三、如 Android 版本不是最新版

您可從手機以下路徑進行更新。

設定→關於手機→手動下載更新或是自動更新

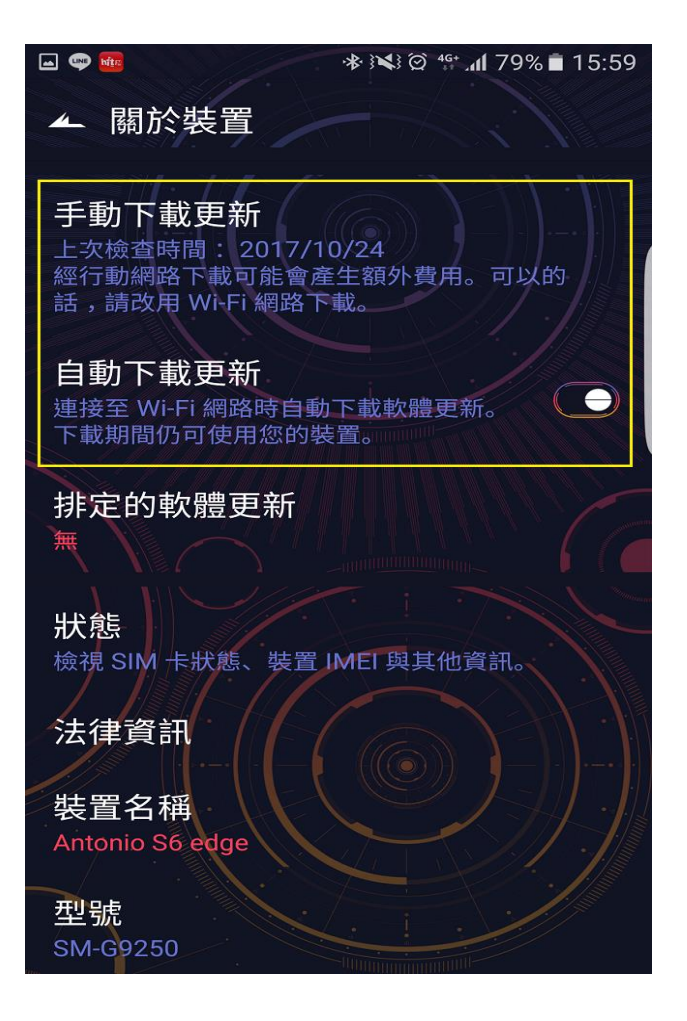

# 步驟四、檢查 Google Play 商店是否為最新版

您可從手機以下路徑檢查 Google Play 商店版本。

啟動 Google Play 商店→點選左上角選單→設定→點選 Play 商店版本

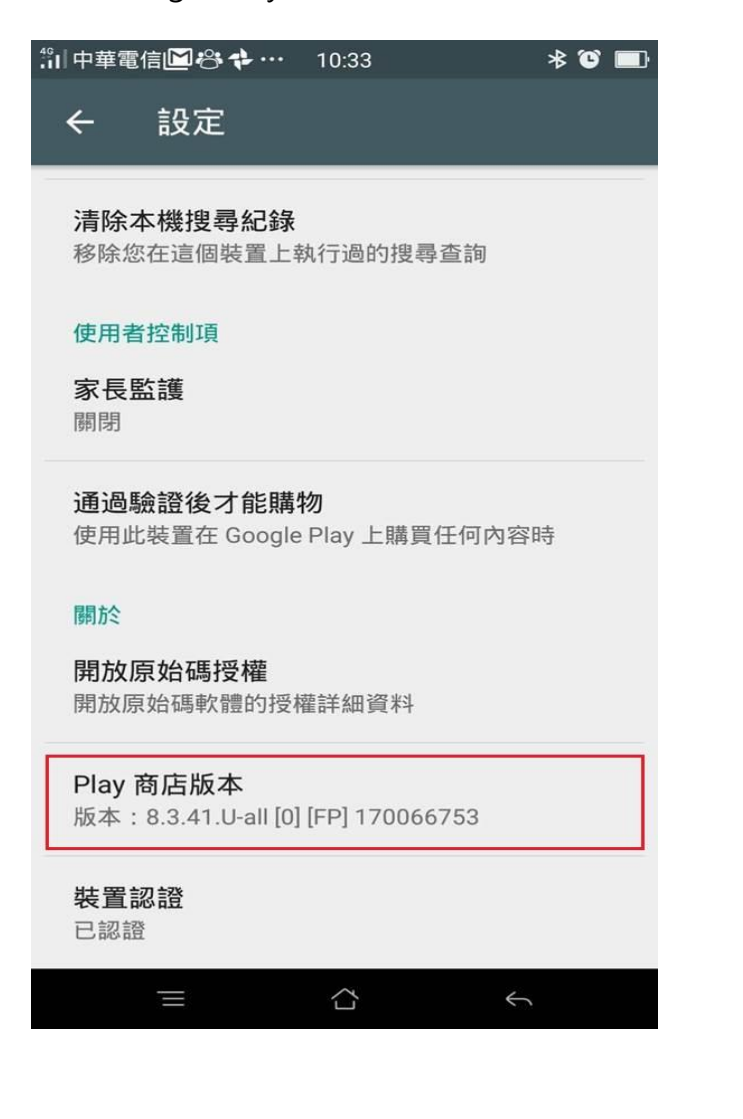

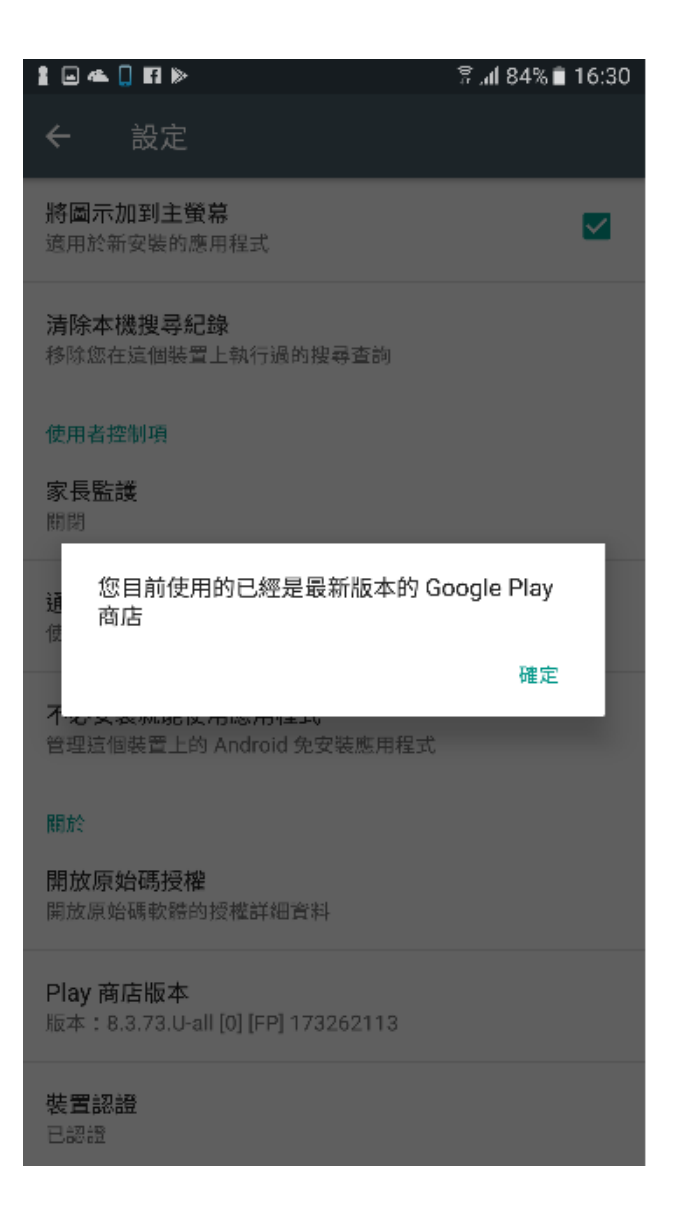

# 步驟五、啟動 Android System WebView

您可從手機以下路徑啟動 Android System WebView。

設定→應用程式→應用程式管理員→Android System WebView

\* 檢查 Android System WebView 是否有被啟用(顯示 停用,代表已被啟用)

如未啟用,請將 Android System WebView 元件啟用

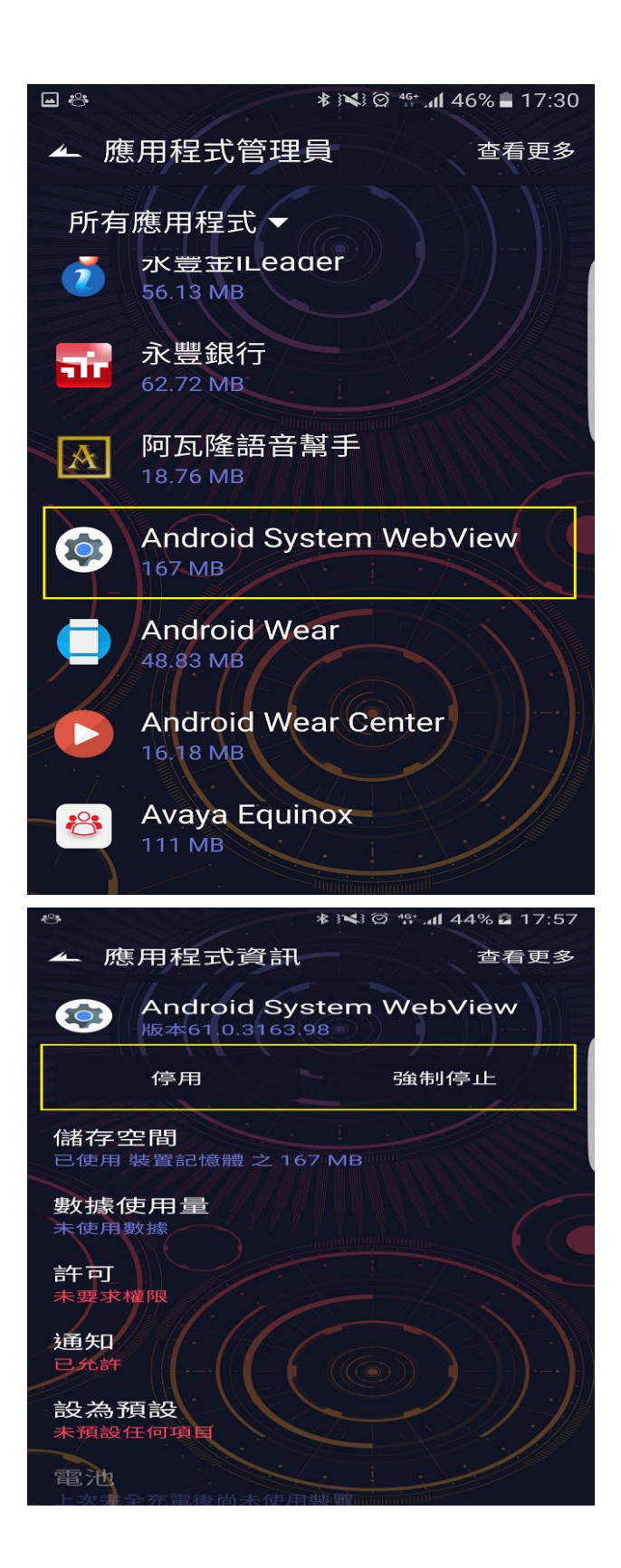

# 步驟六、清除 Google Play 商店應用程式資料

為了要讓 Google Play 商店內的元件相依性更新為最新狀態,請把 Play 商店裡 面的資料整個清除重裝。

您可從手機的下列路徑進行設定。

設定→應用程式→應用程式管理員→Google Play 商店→儲存空間→清除資料

| ゜山中華電信 ▶ 🕹 🕈 …              | 10:41 | * ° 🔳   |
|-----------------------------|-------|---------|
| く 應用程式資訊                    |       |         |
|                             |       | 關閉      |
| <b>通知管理</b><br>狀態欄、通知欄、鎖定畫面 |       | >       |
| 儲存裝置                        |       |         |
| 全部空間                        |       | 51.98MB |
| 應用程式                        |       | 50.54MB |
| 內容資料                        |       | 1.44MB  |
|                             |       | 清除資料    |
| 快取                          |       |         |
| 快取                          |       | 24.43MB |
|                             |       | 清除快取    |
|                             |       | 5       |

### 步驟七、於清完資料後,請重開手機

步驟八、開機後,重新啟動 Google Play 商店

## 步驟九、直接從 O-Bank 官網下載安裝 Android APK

若執行步驟一至八後,Google Play 商店-王道銀行 O-Bank 仍然顯示"您的

裝置與此版本不相容" ·請下載 O-Bank APP · 直接使用安裝檔進行安裝。